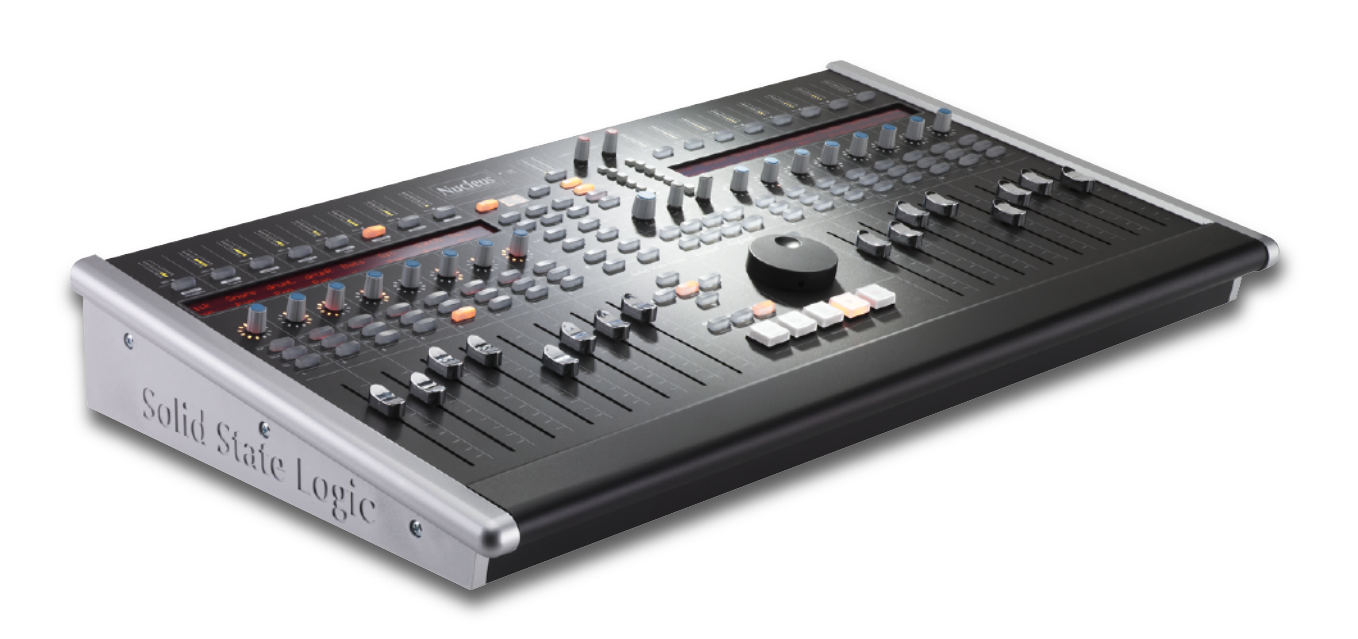

# Nucleus

Live Profile User Guide

Nucleus. This is SSL.

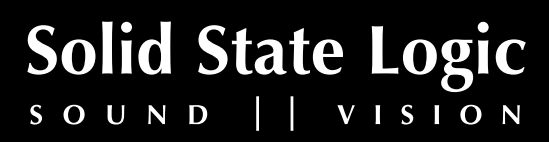

Document History December 2011 Initial Release

# Nucleus Daw Control - Default Live Profile

# INTRODUCTION

Two different Nucleus Control Profiles are included. One is for Live on the PC and the other for running Live on the Macintosh platform. Please select the profile applicable to your host workstation.

### Main Soft Key Pages

| 📑 Save 📓 Save As 😰 Undo                     | Soft Key Setup                       | Show Sub Keys 📕 Scribble | Strips Status   Saved |
|---------------------------------------------|--------------------------------------|--------------------------|-----------------------|
| DEFAULT MUTE SENIO<br>INSTRUMENT PLUG-IN EC | SEND B     SEND C       PAN     SEND | SEND D SEND E            | PAN                   |
| < Page Page > Dev                           | ice Pan Send                         | I/O Return               |                       |
|                                             |                                      |                          |                       |
|                                             |                                      |                          |                       |

Above you can see the assignments for the Nucleus' Left Hand Soft keys.

**Pages** Pages left when there are more than 16 parameters mapped out across the V-Pots.

Page > Pages right when there are more than 16 parameters mapped out across the V-Pots.

**Device** Brings up a list of the devices and plugins inserted on the selected channel. These can then be selected with the V-Pot buttons and the parameters of that device/plugin are then mapped across the V-Pots for editing.

Pan Assigns V-Pots to pan controls.

**Send** Assigns V-Pots to send levels for selected track.

**I/O** Assigns the V-Pots to control channel input and output assignment. Repressing cycles through Input type, Input channel, output type and output channel.

**Return** Assigns faders, Sel, Solo & Cut buttons and V-Pots to Return channels.

🔚 Save 🛛 👫 Save As 🖌 Undo Soft Key Setup Show Sub Keys 📕 Scribble Strips Status | Arr/SS FX/Mid NAMES QUANT TRACKS EDIT VIEWS BROWSE BTA Locatr Draw Follow Zoom + Zoom -Prefs Plugin

Above are the default assignments for the **User 1** Key sets.

The top row of the main soft keys page contains 2 switches and 6 menu selections to access additional commands.

| These com   | mands are:                                                                                                    |
|-------------|----------------------------------------------------------------------------------------------------|
| Arr/SS      | toggles between the Arrangement View and the Session View.                                                                                                    |
| FX/Mid      | toggles between track (devices and plugins) and clip view (midi pianoroll and sample view).                                                                                                    |
| NAMES       | opens the <b>Names</b> sub menu.                                                                                                    |
| QUANT       | opens the <b>Quantization</b> sub menu.                                                                                                    |
| TRACKS      | opens the <b>Tracks</b> sub menu.                                                                                                    |
| EDIT        | opens the <b>Edit</b> sub menu.                                                                                                    |
| Views       | opens the <b>Views</b> sub menu.                                                                                                    |
| Browse      | show/hides the <b>Browser</b> sub menu.                                                                                                    |
|             |                                                                                                    |
| The lower r | ow of the main soft key page contains five Live dedicated functions:                                                                                                    |
| BTA         | (Back to Arrangement) stops clips in <b>Session View</b> from playing differently to how they were recorded into the Arrangement and returns to playing the Arrangement. The LED will illuminate if there is an Arrangement state available to return to. |
| Marker      | creates a new Marker at the current play position.                                                                                                    |
| Draw        | enables/disables Draw Mode.                                                                                                    |
| Follow      | toggles the waveform scrolling <b>Follow</b> mode.                                                                                                    |
| Zoom +/-    | Zooms in and out of the Arrangement page                                                                                                    |
| Prefs       | opens the <b>Preferences</b> page for Live.                                                                                                    |

Plugin opens and closes Plugin window.

# THE NAMES MENU

A simple layer, that allows you to quickly name Tracks. Of course if you so wish you can rename these to something applicable to your compositions.

| 🔚 Save 🛛 👫 | Save As 🖌 Ur    | ndo            |                | Soft Ke        | ey Setup         | Show Sub Key | ys 🗶 Scribbl | e Strips 📃      | Status   Saved |
|------------|-----------------|----------------|----------------|----------------|------------------|--------------|--------------|-----------------|----------------|
|            |                 |                |                |                |                  |              |              |                 |                |
|            | Arr/SS<br>Drums | FX/Mid<br>Bass | NAMES<br>Synth | QUANT<br>Vocal | TRACKS<br>String | EDIT         | VIEWS<br>Pad | BROWSE<br>Noise |                |
|            |                 |                |                |                |                  |              |              |                 |                |

#### THE QUANT MENU

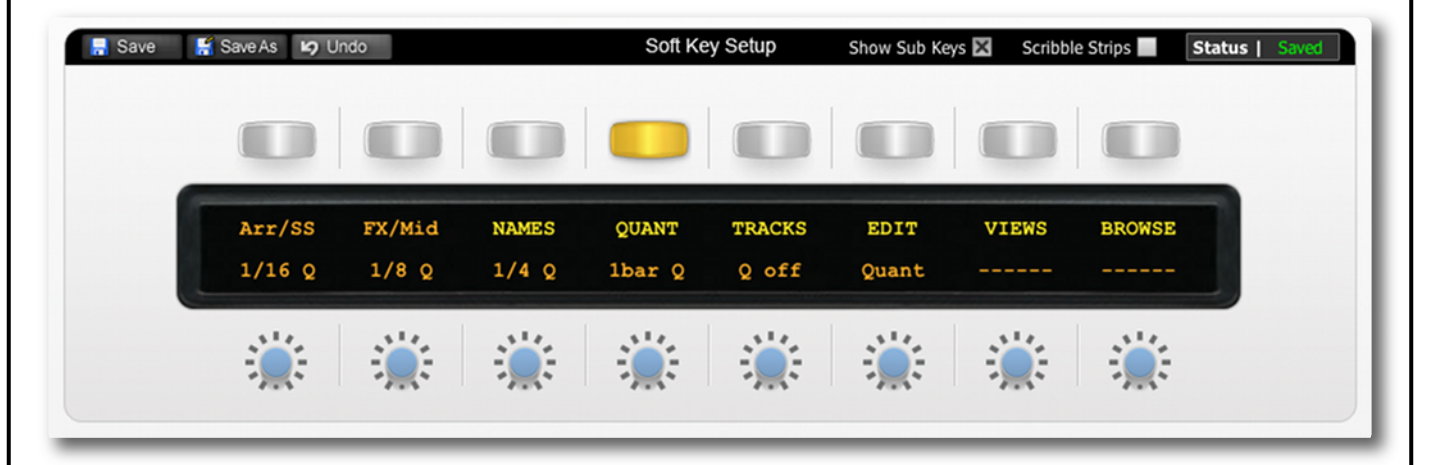

Allows you to choose your Quantise value:

- **1/16 Q** sets global Quantisation to **1/16th** note.
- **1/8 Q** sets global Quantisation to **1/8th** note.
- **1/4 Q** sets global Quantisation to **1/4th** note.
- **1bar Q** sets global Quantisation to **1 bar**.
- **Q off** sets global Quantisation to **Off**.
- Quant Quantise.

| HE TRA | ICKS MENU                                                                                                    |
|--------|----------------------------------------------------------------------------------------------------|
| 🔒 Sav  | ive 📓 Save As 😰 Undo Soft Key Setup Show Sub Keys 🔀 Scribble Strips 📕 Sta                                                                                                    |
|        |                                                                                                    |
|        | Arr/SS         FX/Mid         NAMES         QUANT         TRACKS         EDIT         VIEWS         BROWSE           NAudTk         NMidiT         NRtnTk         Rename         Grp Tk         UnGrpT         Sel Tk |
|        |                                                                                                    |
| AudTk  | creates New Audio Track.                                                                                                    |
| MidiT  | creates New MIDI Track.                                                                                                    |
| RtnTk  | creates New Return Track.                                                                                                    |
| ename  | Rename Track.                                                                                                    |
| rp Tk  | selects Group Tracks.                                                                                                    |
| nGrpT  | selects Ungroup Tracks.                                                                                                    |
| el Tk  | Selects Track.                                                                                                    |

# THE EDIT MENU

| 📙 Save    | e 📓 Save As 😝 Undo             | Soft Key Set                      | IP Show Sub Keys 🔀            | Scribble Strips Status   Sa | ved |
|-----------|--------------------------------|-----------------------------------|-------------------------------|-----------------------------|-----|
|           |                                |                                   |                               |                             |     |
|           | Arr/SS FX/Mid<br>Cut Copy      | NAMES QUANT TR<br>Paste Delete Du | ACKS EDIT V.<br>plic Rename S | IEWS BROWSE<br>Stop SelAll  |     |
|           |                                | <u>.</u>                          |                               |                             |     |
| Cut       | Cut clip.                      |                                   |                               |                             |     |
| Сору      | Copy clip.                     |                                   |                               |                             |     |
| Paste     | Paste clip.                    |                                   |                               |                             |     |
| Delete    | Delete clip.                   |                                   |                               |                             |     |
| Duplicate | Duplicate clip.                |                                   |                               |                             |     |
| Rename    | Rename clip.                   |                                   |                               |                             |     |
| Stop      | add/remove <b>Stop</b> button. |                                   |                               |                             |     |
| SelAll    | S <b>elect All</b> clips.      |                                   |                               |                             |     |
| Page 2    | 4                              |                                   |                               | Nucleus Live Profile Gu     | Jid |

| Arr/SS       FX/Mid       NAMES       QUANT       TRACKS       EDIT       VIEWS         Over-W       In/Out       Sends       Return       Mixer       FullSc       T-view |        |  |  |  |  |
|----------------------------------------------------------------------------------------------------|--------|--|--|--|--|
| Arr/SS FX/Mid NAMES QUANT TRACKS EDIT VIEWS<br>Over-W In/Out Sends Return Mixer FullSc T-view                                                                              |        |  |  |  |  |
|                                                                                                    | BROWSE |  |  |  |  |
|                                                                                                    |        |  |  |  |  |
| Clip Overview at the top of Screen.                                                                                                    |        |  |  |  |  |
| Input /Output controls.                                                                                                    |        |  |  |  |  |
| track Send level controls (Session View only).                                                                                                    |        |  |  |  |  |
| Return tracks.                                                                                                    |        |  |  |  |  |
| show/hides the <b>Mixer</b> .                                                                                                    |        |  |  |  |  |
| toggles Full Screen mode.                                                                                                    |        |  |  |  |  |
| show/hides the Clip/Track View.                                                                                                    |        |  |  |  |  |
| show/hides the <b>Info</b> view.                                                                                                    |        |  |  |  |  |
|                                                                                                    |        |  |  |  |  |
|                                                                                                    |        |  |  |  |  |
|                                                                                                    |        |  |  |  |  |
|                                                                                                    |        |  |  |  |  |

| THE BRO | WSE MENU                                                                                            |
|---------|----------------------------------------------------------------------------------------------------|
| 🔒 Sav   | e 📓 Save As 😰 Undo Soft Key Setup Show Sub Keys 🖾 Scribble Strips 📕 Status   Saved                  |
|         |                                                                                                    |
|         | Arr/SSFX/MidNAMESQUANTTRACKSEDITVIEWSBROWSEBrowseAlt LAlt UpUpDownCloseOpenEnter                    |
|         |                                                                                                    |
| Browse  | hide/show Browser view.                                                                             |
| ALT L   | keyboard shortcut Alt L, used to move left to put cursor in browser window without using the mouse. |
| ALT Up  | keyboard shortcut Alt Up, used to move up to put cursor in browser window without using the mouse.  |
| Up      | move <b>Up</b> the menu.                                                                            |
| Down    | move <b>Down</b> the menu.                                                                          |
| Close   | Close a highlighted folder.                                                                         |
| Open    | <b>Open</b> a highlighted folder.                                                                   |
| Enter   | loads the selected item.                                                                            |

# **TRANSPORT/UTILITY KEYS**

| Foot Switches— | 2       | KVM Hot Key | Jog Wheel | Transport ( | Controls |        | _    | _        |        |       |
|----------------|---------|-------------|-----------|-------------|----------|--------|------|----------|--------|-------|
|                |         |             |           |             |          | **     |      | •        | •      |       |
| PlayFS         | RecFS   |             | Scrub     | Rewind      |          | Forwrd | Stop | Play     | Record |       |
| SHIFT          | OPT/ALL | ] [         | ENTER     | SAVE        | F1       | EQ     |      | RT7      | END    | LOOP  |
|                |         |             |           |             |          |        |      | PREVIOUS | NEXT   | CYCLE |
| Shift          | Option  |             | Enter     | Save        |          |        |      |          |        |       |
| CTRL           | #/ALT   |             | ESC       | UNDO        | F2       | DYN    |      |          |        |       |
|                |         |             |           |             |          |        |      | Marker   | Nudge  | Cycle |
| Ctrl           | Alt     |             | Cancel    | Undo        | Redo     |        |      |          |        |       |

Above is the default layout for the Nucleus' transport section within Live.

Although Live supports the MCU protocol, many of the commands perform a different function than the default description shown in the Nucleus Browser **DAW CMDS** pop up. These are detailed in the table opposite:

| Live Function             | Softkey Label | DAW CMND    |
|---------------------------|---------------|-------------|
| n/a                       | KeybID        | Keyboard ID |
| Input/Output Assignment   | 1/0           | 1/0         |
| Pan Control               | Pan           | PAN         |
| Pages Left                | < Page        | PAGE LEFT   |
| Send Levels               | Send          | SEND        |
| Devices and Plug Ins      | Device        | DEVICE      |
| Pages Right               | Page>         | PAGE RIGHT  |
| Flip                      | Flip          | FLIP        |
| Accesses Return Channels  | Return        | RETURN      |
|                           | Meter         | METER       |
|                           | SMPTE         | SMPTE/BEATS |
|                           | F1            | F1          |
|                           | F2            | F2          |
|                           | F3            | F3          |
|                           | F4            | F4          |
|                           | F5            | F5          |
|                           | F6            | F6          |
|                           | F7            | F7          |
|                           | F8            | F8          |
|                           | F9            | F9          |
|                           | F10           | F10         |
|                           | F11           | F11         |
|                           | F12           | F12         |
|                           | F13           | F13         |
|                           | F14           | F14         |
|                           | F15           | F15         |
|                           | F16           | F16         |
|                           | Shift         | SHIFT       |
|                           | Option        | OPTION      |
|                           | CTRL          | CONTROL     |
|                           | Alt           | AltALT      |
| Arrangement/ Session view | Arr/ss        | ARR/SS      |
| Toggle Track/Clip View    | Tk/Clp        | TRACK CLIP  |
| Show/hide Browser         | Browse        | BROWSER     |
|                           | Detail        | DETAIL      |
| Undo                      | Undo          | UNDO        |
| Back to Arrangement       | BTA           | BTA         |
| Switch to Draw mode       | Draw          | DRAW        |
| Redo                      | Redo          | REDO        |
|                           | Locatr        | LOCATR      |
|                           | Follow        | FOLLOW      |
| Add new Marker            | Marker        | MARKER      |
| Nudge                     | Nudge         | NUDGE       |
|                           |               |             |

Nucleus Live Profile Guide

| Cycle                 | Cycle   | CYCLE              |
|-----------------------|---------|--------------------|
| Punch In              | Pnchln  | PUNCH IN           |
| Punch Out             | PnchOt  | PUNCH OUT          |
| The Beginning         | Home    | HOME               |
| the End               | End     | END                |
| Forward - Transport   | Forwrd  | FORWARD            |
| Rewind - Transport    | Rewind  | REWIND             |
| Stop - Transport      | Stop    | STOP               |
| Play - Transport      | Play    | PLAY               |
| record - Transport    | Record  | RECORD             |
|                       | VSEL 1  | V-SEL 1            |
|                       | VSEL 2  | V-SEL 2            |
|                       | VSEL 3  | V-SEL 3            |
|                       | VSEL 4  | V-SEL 4            |
|                       | VSEL 5  | V-SEL 5            |
|                       | VSEL 6  | V-SEL 6            |
|                       | VSEL 7  | V-SEL 7            |
|                       | VSEL 8  | V-SEL 8            |
| Play via Footswitch   | Play FS | PLAY FOOT SWITCH   |
| Record via Footswitch | Play FS | RECORD FOOT SWITCH |
| Scrub                 | Scrub   | SCRUB              |
|                       |         |                    |

Once a command has been assigned to a Soft Key, it can be renamed via the Browser if you so wish.

Additional useful information for controlling Live from Nucleus can be found in the Live User Manual in the MIDI and Key Remote Control section, which details MCU operation and general MIDI control, as well as in the Live Keyboard Shortcuts section.

# **Configuring Live for Nucleus Control**

*In the Live Preferences menu, the MIDI SYNC tab should be as below:* 

| 000                                                                            | Pr                                                                                                    | eferences                                                                                                    |                                                                                                    |                                           |                                              |
|--------------------------------------------------------------------------------|----------------------------------------------------------------------------------------------------|----------------------------------------------------------------------------------------------------|----------------------------------------------------------------------------------------------------|-------------------------------------------|----------------------------------------------|
| Look<br>Feel 1<br>Audio 2<br>3<br>MIDI 3<br>Sync 5<br>File<br>Folder<br>Record | Control Surface MackieControl   MackieControlXT  MackieControlXT  None  None  None  Takeover Mode                                       | Input           (pMIDI (Port 1)         v           (pMIDI (Port 2)         v           None         v           None         v           None         v           None         v           Value Scaling         v | Out<br>ipMIDI (Po<br>ipMIDI (Po<br>None<br>None<br>None                                                       | put<br>(t 1) v<br>v<br>v<br>v<br>v        | Dump<br>Dump<br>Dump<br>Dump<br>Dump<br>Dump |
| Launch D<br>CPU D<br>User Account<br>Licenses D                                | Input: Nucleus (poi<br>Input: MackieContr<br>Input: MackieContr<br>Input: ipMIDI (Port<br>Input: ipMIDI (Port                           | rt)<br>rol Input (ipMIDI (Port 1<br>roDCT Input (ipMIDI (Por<br>3)<br>4)                                                                                                    | no         no           no         ((           no         ((           no         ((           no         (( | 100 m0 m0 m0 m0 m0 m0 m0 m0 m0 m0 m0 m0 m | 00<br>100<br>100<br>100<br>100               |
|                                                                                | Input: IpMIDI (Port<br>Input: IpMIDI (Port<br>Input: IpMIDI (Port<br>Input: IpMIDI (Port<br>Output: Nucleus (por<br>Output: MackieContr | 5)<br>6)<br>7)<br>8)<br>1)<br>10 Output (ipMIDI (Port                                                                                                    |                                                                                                    |                                           |                                              |
|                                                                                | Output: MackieContr<br>Output: ipMIDI (Port<br>Output: ipMIDI (Port<br>Output: ipMIDI (Port<br>Output: ipMIDI (Port                     | olXT Output (ipMIDI (P<br>3)<br>4)<br>5)<br>6)                                                                                                    | 10 10 10 10 10 10 10 10 10 10 10 10 10 1                                                                      | 110<br>110<br>110<br>110                  | ▼ 110                                        |
|                                                                                |                                                                                                    |                                                                                                    |                                                                                                    |                                           |                                              |

*In the example above, Live will be controlled from Nucleus DAW Layer 1. Substitute the appropriate MIDI ports if Live is required on a different Nucleus layer.* 

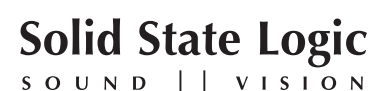

Visit SSL at: www.solidstatelogic.com

© Solid State Logic All Rights reserved under International and Pan-American Copyright Conventions

Nucleus is a trademark of Solid State Logic

All other product names and trademarks are the property of their respective owners and are hereby acknowledged

No part of this publication may be reproduced in any form or by any means, whether mechanical or electronic, without the written permission of Solid State Logic, Oxford, OX5 1RU, England

As research and development is a continual process, Solid State Logic reserves the right to change the features and specifications described herein without notice or obligation

Solid State Logic cannot be held responsible for any loss or damage arising directly or indirectly from any error or omission in this manual

E&OE

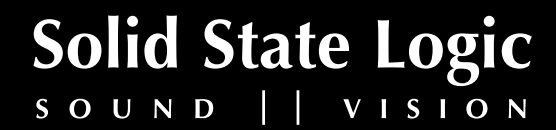